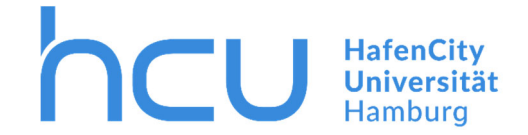

Stand März 2020

Bei InterCard können Sie im Internet unter <u>https://print03.ad.hcuhh.de</u> Druckaufträge erteilen und ihre letzten und aktuellen Aufträge sehen.

| 🔁 🕫 Q Pilot-Benutzerservice × + ∨                                                             |                              |                           |   |   | -     | - (          | s × |
|-----------------------------------------------------------------------------------------------|------------------------------|---------------------------|---|---|-------|--------------|-----|
| $\leftarrow$ $\rightarrow$ $\circlearrowright$ $\Uparrow$ https://print03.ad.hcuhh.de/#/login |                              |                           | Ü | ☆ | \$≡ 1 | <i>ا</i> ر ا | ē   |
|                                                                                               | Benutzerservice              | InterCard<br>SIMPLY SMART |   |   |       |              |     |
|                                                                                               | InterCard GmbH Kartensysteme | (9 English                |   |   |       |              |     |

 $\rightarrow$  Loggen Sie sich mit Ihrer HCU-Kennung ein (z.B. hcu123).

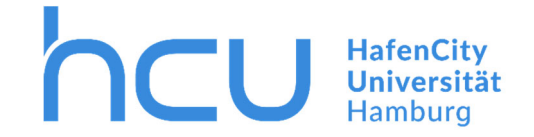

| 🖶 🖅 Q Pilot-Benutzerservice X + 🗸                                        |                                                                                       |                                                                                   |     |   | - | ٥ | × |
|--------------------------------------------------------------------------|---------------------------------------------------------------------------------------|-----------------------------------------------------------------------------------|-----|---|---|---|---|
| $\leftarrow \rightarrow$ (C) (G) (A) https://print03.ad.hcuhh.de/#/start |                                                                                       |                                                                                   | □ ☆ | ₹ | h | ß |   |
|                                                                          | PICT<br>Benutzerservice                                                               | InterCard<br>SIMPLY SMART                                                         |     |   |   |   |   |
|                                                                          | Willkommen CityNord Student Folgende Dienste sind verfügbar:                          |                                                                                   |     |   |   |   |   |
|                                                                          | 🖿 mobilePrint                                                                         | ➡ Druckaufträge                                                                   |     |   |   |   |   |
|                                                                          | Automatische Konvertierung von Dokumenten in<br>Druckaufträge für treiberlosen Druck. | Aktuelle und archivierte Druckaufträge können<br>eingesehen und verwaltet werden. |     |   |   |   |   |
|                                                                          | Scans                                                                                 | I Transaktionen                                                                   |     |   |   |   |   |
|                                                                          | Gescannte Dokumente können eingesehen und<br>verwaltet werden.                        | Anzeige der Transaktionen Ihres<br>Benutzerkonlos.                                |     |   |   |   |   |
|                                                                          |                                                                                       |                                                                                   |     |   |   |   |   |
|                                                                          | InterCard GmbH Kartensysteme                                                          | () English                                                                        |     |   |   |   |   |

→ Klicken Sie auf "mobilePrint".

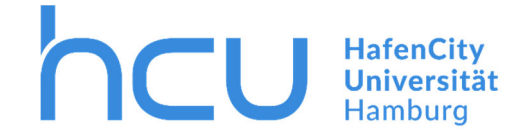

# HCU-IT $\rightarrow$ Anleitung Drucken Mobile Print

Per Drag & Drop oder durch klicken und auswählen der Datei lassen sich Druckaufträge erteilen.

| 🔁 🖅 🖸 Q Pilot-Benutzerservice X + 🗸                                                                   |                                                                                                    |                           |     |   | - | ٥ | × |
|----------------------------------------------------------------------------------------------------|----------------------------------------------------------------------------------------------------|---------------------------|-----|---|---|---|---|
| $\leftarrow$ $\rightarrow$ $\circlearrowright$ $\pitchfork$ https://print03.ad.hcuhh.de/#/mobilePrint |                                                                                                    |                           | □ ☆ | ₹ | h | ß |   |
|                                                                                                    | Benutzerservice                                                                                                    | SIMPLY SMART              |     |   |   |   |   |
|                                                                                                    | Es können Office-Dokumente hochgeladen und als Druckauftrag bereitgestellt werde können an den Druckern abgerufen werden. | n. Die erzeugten Aufträge |     |   |   |   |   |
|                                                                                                    | Dateien ablegen oder klicken                                                                                              |                           |     |   |   |   |   |
|                                                                                                    | Dateiübersicht<br>♪ Noch keine Dateien ausgewählt                                                                         |                           |     |   |   |   |   |
|                                                                                                    | InterCard GmbH Karlensysteme                                                                                              | () English                |     |   |   |   |   |

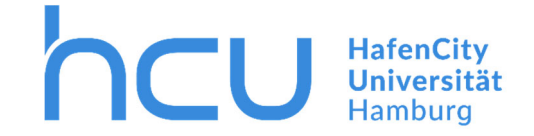

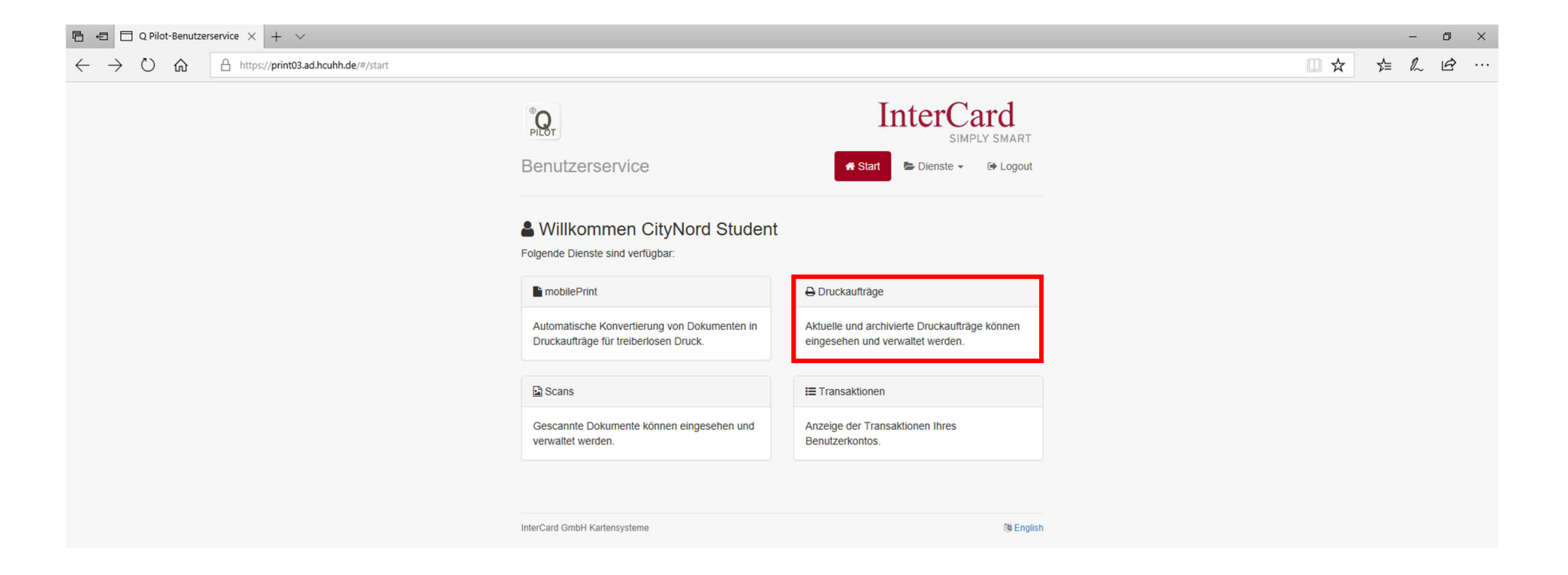

→ Klicken Sie auf Druckaufträge.

4

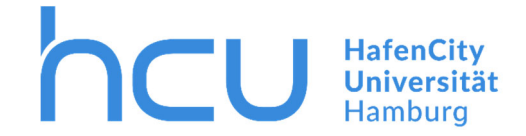

Sie können Ihre Aufräge hier anschauen. Aktuelle Druckaufträge sind links mit einem blauen Stern versehen, während bereits ausgeführte Aufträge einen unausgefüllten Stern haben. Sollten Sie versehentlich etwas falsches zum Drucken herausgegeben haben, so können Sie mit der Maus auf den Dateinamen gehen und dann rechts auf den Papierkorb drücken.

| 🖻 🕫 D Q Pilot-Benutzerservice × + ∨                                                                    |                                        |                |                 |                           |       |    | -      | ٥ | × |
|----------------------------------------------------------------------------------------------------|----------------------------------------|----------------|-----------------|---------------------------|-------|----|--------|---|---|
| $\leftarrow$ $\rightarrow$ O $\textcircled{a}$ $\textcircled{https://print03.ad.hcuhh.de/#/printjobs}$ |                                        |                |                 |                           | II \$ | ζ. | t≡ 12~ | ß |   |
|                                                                                                    | PR<br>Benutzerservice                  | <b>∦</b> Start | nterCa<br>SIMPL | rd<br>Y SMART<br>( Logout |       |    |        |   |   |
|                                                                                                    | 🔒 Druckaufträge verwalten              |                |                 |                           |       |    |        |   |   |
|                                                                                                    | Bezeichnung                            | Datum          | Eigenschaften   | Seiten                    |       |    |        |   |   |
|                                                                                                    | ticrosoft Word - Beispiel_Dokument_    | 29.05.19 13:12 | 7               | <b>(</b> 2) 1 (1)         |       |    |        |   |   |
|                                                                                                    | ☆ Microsoft Word - Beispiel_Dokument_1 | 29.05.19 12:24 |                 | <b>(</b> 1 (1)            |       |    |        |   |   |
|                                                                                                    |                                        |                |                 |                           |       |    |        |   |   |
|                                                                                                    | InterCard GmbH Kartensysteme           |                |                 | 🕅 English                 |       |    |        |   |   |
|                                                                                                    |                                        |                |                 |                           |       |    |        |   |   |

5

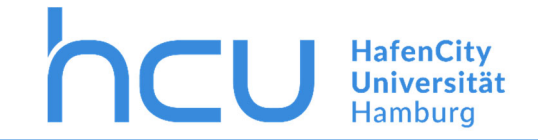

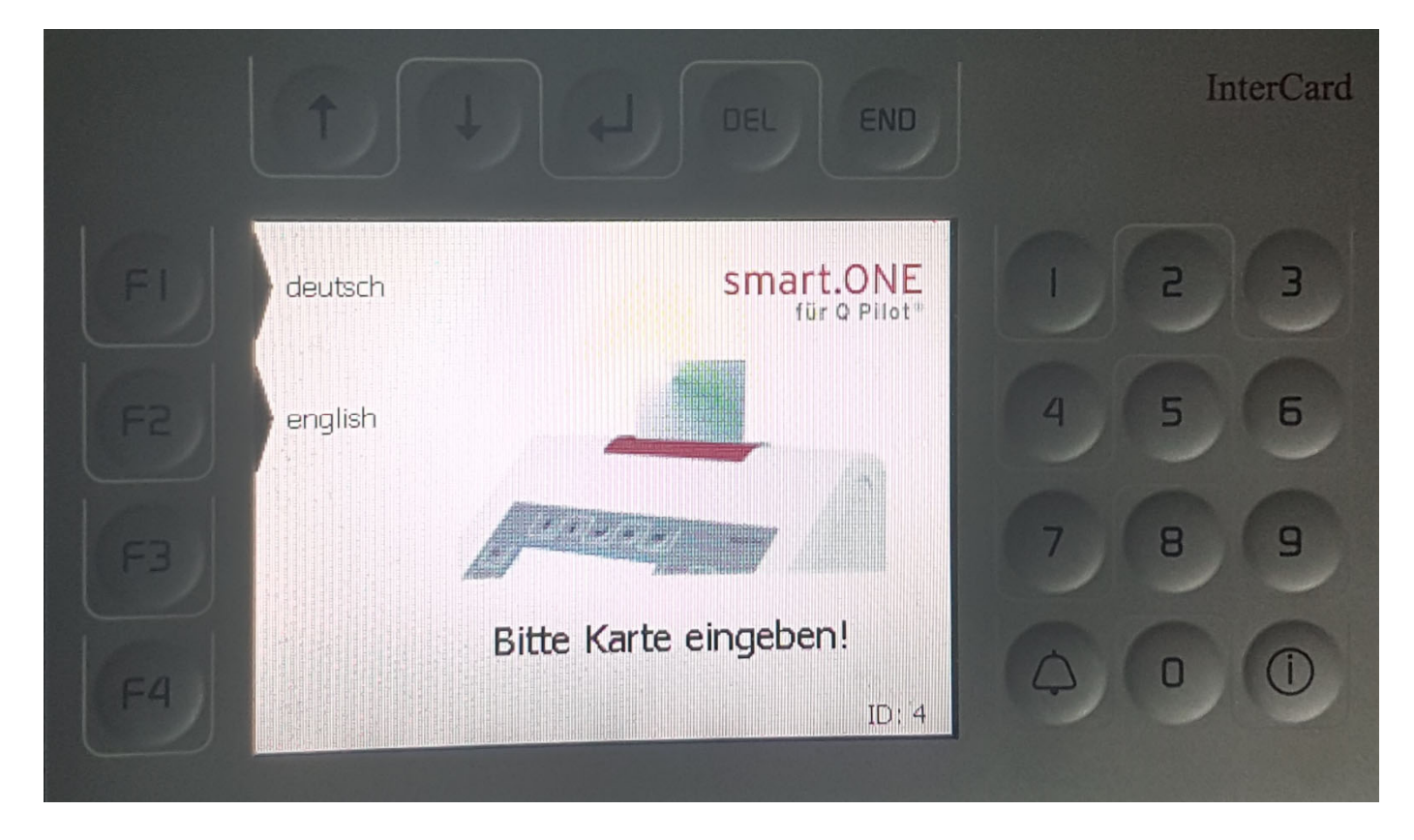

 $\rightarrow$  Zum Drucken geben Sie Ihre HCU-Card in den InterCard Terminal.

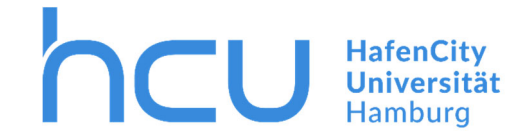

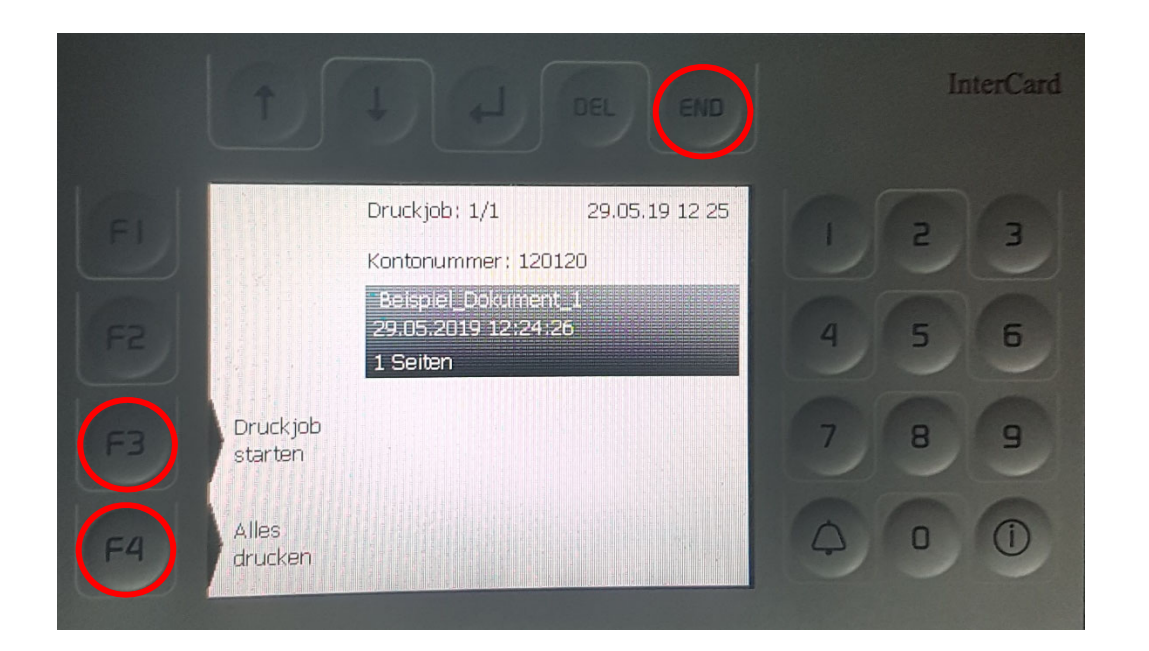

- $\rightarrow$  Ihre zu druckenden Dokumente werden Ihnen hier nun angezeigt.
- → Zum Starten des Druckvorgangs F3/F4 drücken.
- $\rightarrow$  Zum Beenden "END" drücken und Ihre Karte entnehmen.